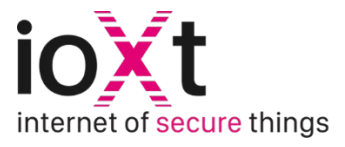

# **Quick Start Guide**

# **Getting Started**

#### Confirm Device is within Scope of ioXt 2020 Base profile:

- Device must not fall under any other approved ioXt profile
- Device must qualify under the DLC NLC5 certification process, or equivalent

#### Gather the following information:

#### Product Details

Image of Product to Upload Specific SKU Product Description Link to Webpage

#### **Firmware Details**

Firmware Version Number Firmware Update Link Operating System Information

## Alliance & ioXt Security Platform

#### Join the Alliance and Gain Access to the ioXt Security Platform here

- Alliance reviews the submission and sends a one-time log-in to change password (check spam folder)
- Follow the link provided in the email and set a permanent password

| Join the ioXt Alliance                                                                                                    |                                                       |                   |  |  |  |
|----------------------------------------------------------------------------------------------------|-------------------------------------------------------|-------------------|--|--|--|
| Build confidence in Internet of Things products through multi-stakeholder, international, harmonized, and standardized security and<br>privacy requirements and product compliance programs. As part of your ioXt Alliance membership, you be provided access to the<br>ioXt Security Platform allowing you to certify your products. |                                                       |                   |  |  |  |
| Enter your information below and a                                                                                                    | a representative will contact you shortly to complete | the registration. |  |  |  |
| Full Name                                                                                                    | [first [last                                          | ]                 |  |  |  |
| Phone                                                                                                    | 3006-3006-3000                                        | ]                 |  |  |  |
| Company                                                                                                    |                                                       | ]                 |  |  |  |
| Company Website                                                                                                    |                                                       | ]                 |  |  |  |

## **Getting Started**

#### 1. Add your device details:

- Select '+' to add your device or mobile app
- Enter all the specific information into the product details form including adding a product image, and entering the operating system and firmware information

| My Products | ] |                |                     |   |              |
|-------------|---|----------------|---------------------|---|--------------|
|             |   |                |                     | ( | $\mathbf{T}$ |
|             |   |                |                     |   |              |
|             |   |                |                     |   |              |
|             |   |                |                     |   |              |
|             |   | $(\mathbf{+})$ | Product Details     |   |              |
|             |   | U              | Product Name        |   |              |
|             |   |                | Product SKU         |   |              |
|             |   |                | Troduct on o        |   |              |
|             |   |                | Product Description |   |              |
|             |   |                |                     |   |              |
|             |   |                |                     |   |              |

### 2. Select the ioXt 2020 Profile and Certification Method:

- Select the Networked Lighting Controls ecosystem to help with device categorization/recognition
- Select the ioXt 2020 profile within Certification Type field
- Select Manufacturer Certified or one of the Authorized Lab options within Certification Method

| Ecosystems                                           | Network Lighting Controls ×           |  |  |  |  |
|------------------------------------------------------|---------------------------------------|--|--|--|--|
| Certification Type                                   | ioXt 2020 🗸                           |  |  |  |  |
| Certification Method                                 | Manufacturer Certified                |  |  |  |  |
| Publication Date                                     | Authorized Labs - Black box certified |  |  |  |  |
| Authorized Labs - White box certified<br>Description |                                       |  |  |  |  |
|                                                      | Cancel Next                           |  |  |  |  |

- 3. If Selecting an Authorized Lab, complete the Security Testing Questionnaire
  - After submitting the questionnaire, the Authorized Lab will complete the remainder of the portal wizard described in steps (4-6) below

| Security Testing Questionnaire |                             |  |  |  |
|--------------------------------|-----------------------------|--|--|--|
| Company Name                   | Device Maker                |  |  |  |
| Company Address                | address                     |  |  |  |
| Name of technical contact      | Charlie Smith               |  |  |  |
| Email                          | chsmith@ioXLcom             |  |  |  |
| Work Phone                     | 404-759-1612                |  |  |  |
| Product Name                   | Network Lighting Controller |  |  |  |
| Product SKU                    | 1234567890                  |  |  |  |
| Firmware Version #             | 1.0 ~                       |  |  |  |

4. If Self-Certifying, select any partner certifications applicable to device:

|                                                                                                    | Network Lighting Controller<br>Firmware Version # 1.0 |  |  |  |
|----------------------------------------------------------------------------------------------------|-------------------------------------------------------|--|--|--|
| External Certifications<br>Select all applicable ioXt partner certifications for this device firmware version from the list below.<br>Click Next to skip. |                                                       |  |  |  |
| Certification Type                                                                                                    |                                                       |  |  |  |
| Android GMS Certification                                                                                                    | ✓ ] ⊕                                                 |  |  |  |

5. Submit results for each of the Pledge steps located on the left-hand side of the screen:

|   | MAN ARCTURER                                                                  | Network Lighting Controller                                                                                                    | LI<br>(In I | EVEL<br>Progress) | 1      |
|---|-------------------------------------------------------------------------------|----------------------------------------------------------------------------------------------------|-------------|-------------------|--------|
| / | ✓ 2     Security Expiration       ✓ 3     Automatically Applied       Updates | Certification Profile: ioXt 2020                                                                                                    | s           | ubmit a Qu        | estion |
|   | <ul> <li>✓ 4 Verified Software</li> <li>✓ 5 Cryptography</li> </ul>           | Automatically Applied Updates<br>Documentation is optional to progress in this questionname. The documentation confidentially is maintained by the Alliance, and is used to arbitrate researcher certification disputes. |             |                   |        |
|   | <ul> <li>G 8 Secured Interfaces</li> <li>✓ 7 Security by Default</li> </ul>   | AA1 – Software updates are supported<br>AA2 - Software is maintained and updated                                                                                                    | YES<br>•    | NO<br>()<br>()    | N/A    |
|   | <ul> <li>8 No Universal Password</li> <li>9 Review</li> </ul>                 | A security maintenance plan which includes both internal and external supplied software                                                                                                    |             |                   |        |
|   |                                                                               |                                                                                                    |             |                   |        |
|   |                                                                               | Upload File                                                                                                    |             |                   |        |

### 6. Review Pledge Levels:

- Carefully review device results and submit results
- Assign your device to an ioXt License

| 4 Verfied Software     5 Cryptography     6 Secured Interfaces     7 Security by Default     8 No Universal Password     9 Review | <ol> <li>1) Vulnerability Reporting Program</li> <li>2) Security Expiration</li> <li>3) Automatically Applied Updates</li> <li>4) Verified Software</li> <li>5) Cryptography</li> <li>6) Secured Interfaces</li> <li>7) Security by Default</li> <li>8) No Universal Password</li> </ol> | Your<br>Product<br>4 •<br>1 •<br>2 •<br>3 •<br>2 •<br>3 •<br>2 •<br>3 •<br>1 •<br>2 • |       |  |  |  |
|----------------------------------------------------------------------------------------------------|----------------------------------------------------------------------------------------------------|---------------------------------------------------------------------------------------|-------|--|--|--|
|                                                                                                    | Previous                                                                                                    | Eat ward                                                                              | Submy |  |  |  |
| Certification Submission Summary                                                                                                  |                                                                                                    |                                                                                       |       |  |  |  |
| You are one step away from bringing your IoT Security to the next level!                                                          |                                                                                                    |                                                                                       |       |  |  |  |

Assign Device to an ioXt License

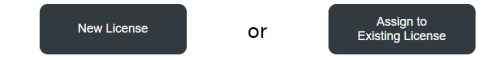

## Licensing

Once an ioXt License has been assigned to your device, and your submission has been confirmed by the ioXt Alliance, your device will be successfully licensed!

| Welco<br>ioXt Secur                             | Welcome to the<br>ioXt Security Platform!                                                                  |  |  |  |  |
|-------------------------------------------------|----------------------------------------------------------------------------------------------------|--|--|--|--|
| Your Product is register                        | Your Product is registered and pending ioXt Certification                                                  |  |  |  |  |
| The ioXt team is reviewing you<br>within tw     | The ioXt team is reviewing your submission and will provide a status within two business days              |  |  |  |  |
| Your access to the ioXt Secur<br>begin enjoying | Your access to the ioXt Security Platform is now active and you may begin enjoying the benefits list below |  |  |  |  |
| Your ioXt Security Platform benefits inc        | lude:                                                                                                    |  |  |  |  |
| ✓ Certified Product Listing                     | ✓ Researcher Disputes                                                                                      |  |  |  |  |
| ✓ Regulatory Updates                            | ✓ Regulatory Requirements Wizard                                                                           |  |  |  |  |
| <ul> <li>Security Monitoring Alerts</li> </ul>  | ✓ Manage device license assignments                                                                        |  |  |  |  |
| ✓ Vulnerability Disclosure                      | ✓ ioXt logo and QR Codes                                                                                   |  |  |  |  |
| ✓ Device Reassignment                           | ✓ ioXt Events                                                                                              |  |  |  |  |

Visit your <u>Member Portal Dashboard</u> to access the ongoing benefits of your ioXt Platform License and Alliance Membership!